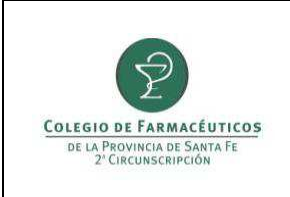

#### ACLARACIÓN:

Para visualizar correctamente la página web requiere uno de los siguientes navegadores:

- Google Chrome
- Mozilla Firefox versión 7 o superior
- En el caso de no poder utilizar alguno de esos navegadores, una alternativa es instalar en Internet Explore 6, 7, 8 o 9 la siguiente extensión: <u>Google Chrome Frame.</u>

#### GUIA RAPIDA PARA CIERRE PRESERFAR

Para realizar el cierre de facturación se debe ingresar por el link de "CIERRE PRESERFAR" que se encuentra en la página del colegio (<u>www.cfsf2.org.ar</u>).

|                        | OLEGIO DE FARMACEUTICOS<br>DE LA PROVINCIA DE SANTA FE<br>2º CIRCUNSCRIPCION |                                        | 9                                                    |                                                           |                                            | Profesionales que          | Contacto 📼                                                                         |
|------------------------|------------------------------------------------------------------------------|----------------------------------------|------------------------------------------------------|-----------------------------------------------------------|--------------------------------------------|----------------------------|------------------------------------------------------------------------------------|
| Institucional          | Asuntos Profesionales                                                        | D.A.P.                                 | D.D.H.                                               | D.O.S.                                                    | UOF                                        | Buscador                   |                                                                                    |
| Mi correo              | DAP                                                                          |                                        | DEPARTA                                              | MENTO DE                                                  | ACTUACI                                    | ÓN PROFESIONAL             | PRÓXIMA PRESENTACIÓN                                                               |
| MI Cuenta<br>Corriente |                                                                              | AMADO A<br>Labora<br>R<br>cripción: de | CONCUF<br>torio de Esp<br>entada por<br>sde el lunes | RRENCIA F<br>ecialidades<br>medio del C<br>24 hasta el vi | ARMAC<br>Medicinal<br>olegio<br>ernes 28 d | ÉUTICA<br>es<br>e octubre. | 27 CRONOGRAMA<br>COMUNICADOS DOS<br>NORMATIVAS OOSS                                |
| Chenema                | 1                                                                            |                                        | más ir                                               | formación                                                 |                                            |                            | PRESENTACIÓN OOSS                                                                  |
|                        | Colegio de F                                                                 | armacéutic                             | os de la Fa<br>2                                     | rmacéuticos<br><sup>1º</sup> Circ.                        | de la Pro                                  | vincia de Santa Fe         |                                                                                    |
|                        | DEPARTAMENTO DE DESARROLLO HUMANO                                            |                                        |                                                      |                                                           |                                            | NOTAS DE CRÉDITO           |                                                                                    |
| MUTUAL FARMACEUTH      | CA                                                                           | ENCU                                   | ENTRO DEP                                            | ORTIVO Y RI                                               | ECREATIV                                   | 0                          | TARIETAS                                                                           |
| UniFAR )               |                                                                              |                                        | Puerto                                               | lguazú, 2016                                              |                                            |                            | CIERRE PRESERFAR<br>REC. SOLIDARIO<br>VALE SALUD<br>BONOS PAP<br>OSPIM (Madereros) |

| PREPARÓ: Call Center | REVISÓ/APROBÓ: Gestión de Calidad | VERSIÓN: 1 | FECHA: 24/10/2016 |
|----------------------|-----------------------------------|------------|-------------------|
|                      |                                   |            |                   |

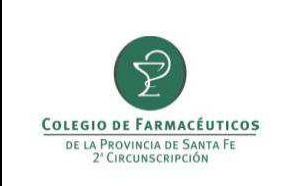

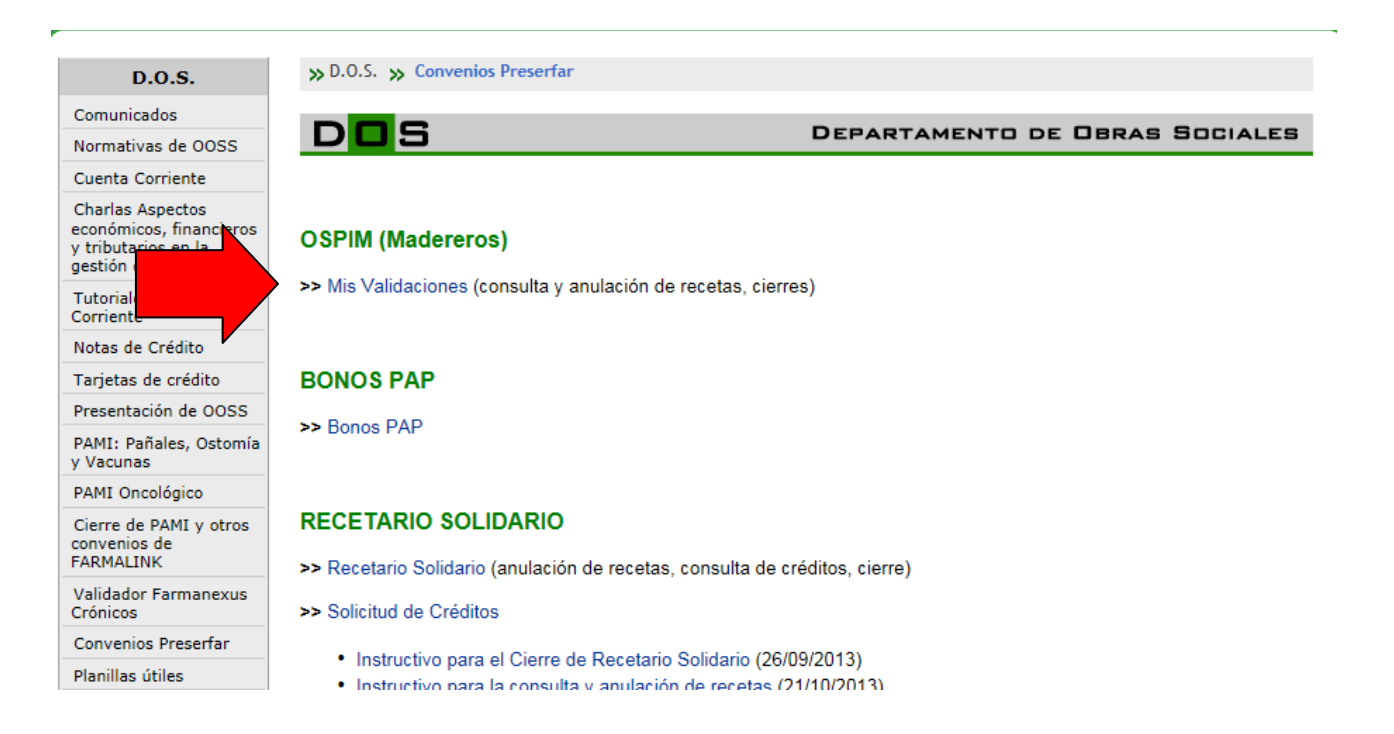

Una vez en la página de "**MIS VALIDACIONES**" ingresar su Usuario y Contraseña de PRESERFAR para acceder a sus recetas.

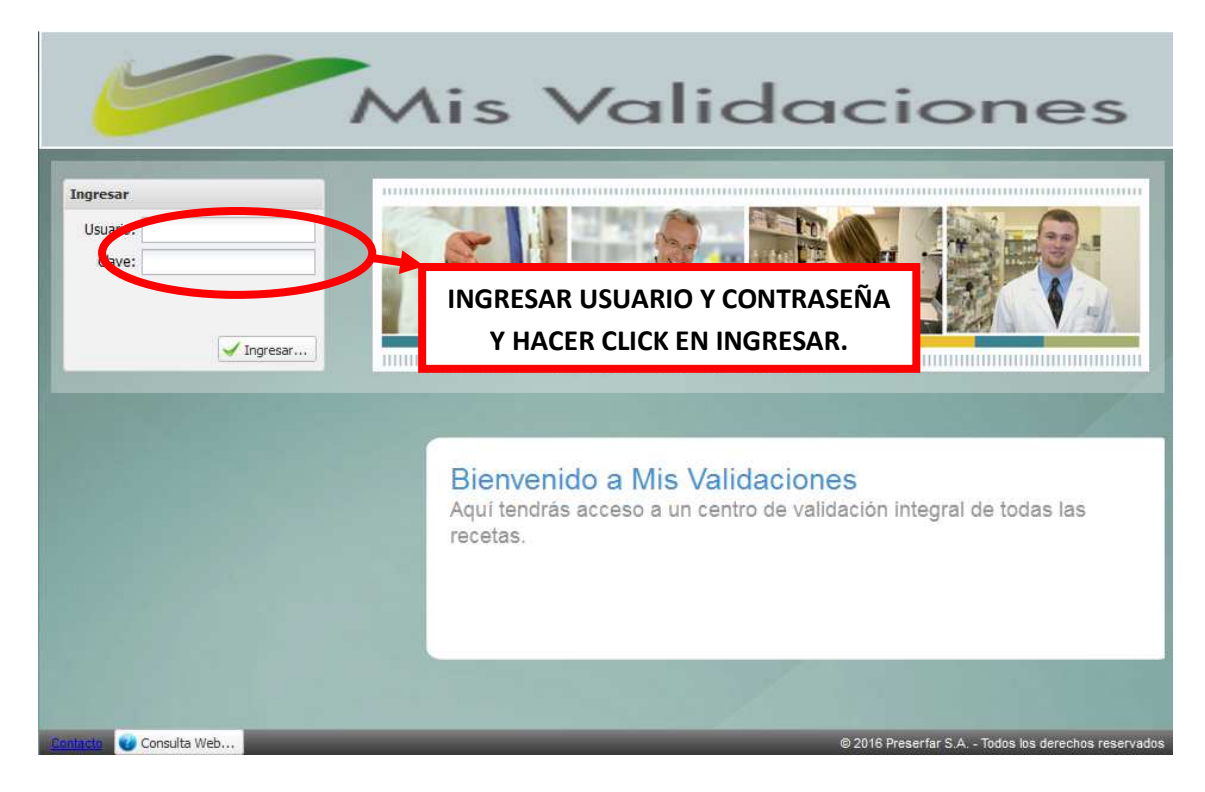

| PREPARÓ: Call Center | REVISÓ/APROBÓ: Gestión de Calidad | VERSIÓN: 1 | FECHA: 24/10/2016 |
|----------------------|-----------------------------------|------------|-------------------|
|                      |                                   |            |                   |

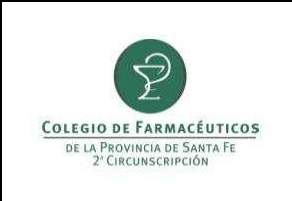

En el extremo inferior derecho se debe elegir el convenio a cerrar haciendo click en la flecha para desplegar las opciones:

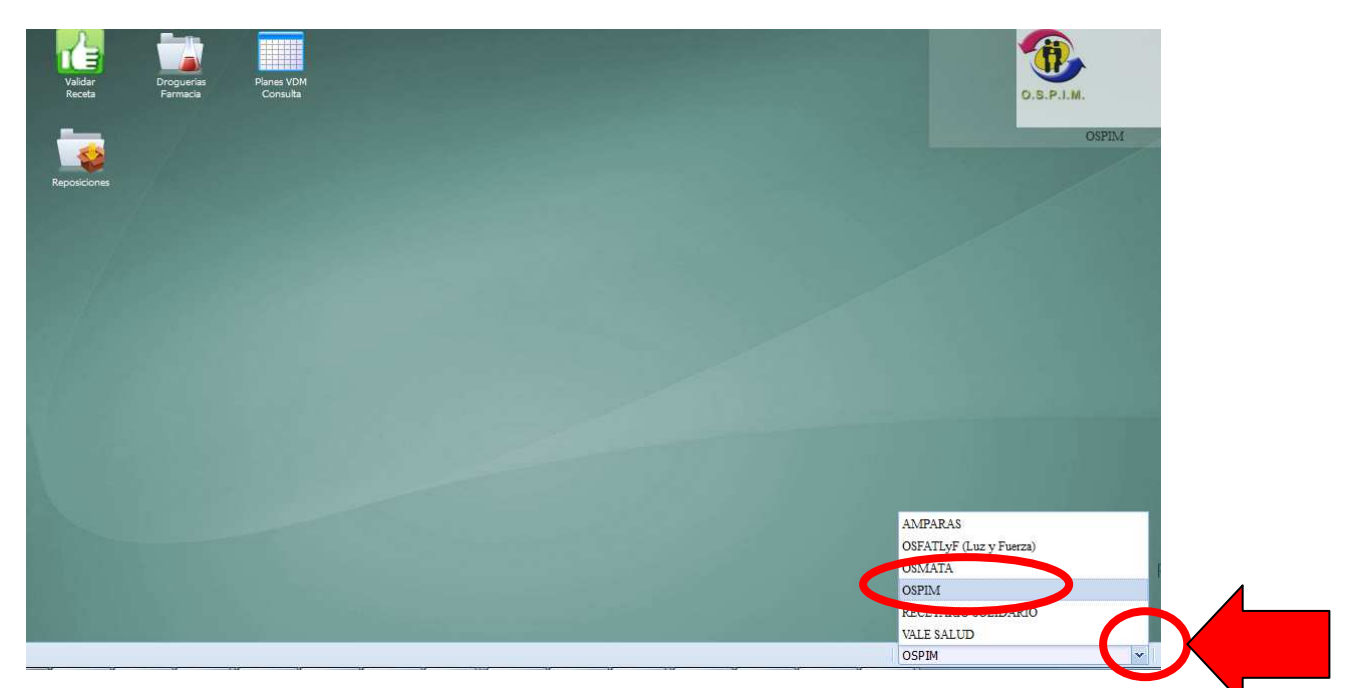

Luego seleccionar la carpeta **<u>GESTION DE RECETAS</u>** y en la opción de <u>**RECETAS**</u> controlar que figuren todas las recetas deseadas (para que las recetas se incluyan en el cierre deben tener el casillero en blanco, de lo contrario tendrán una tilde en celeste lo que indica que están excluidas).

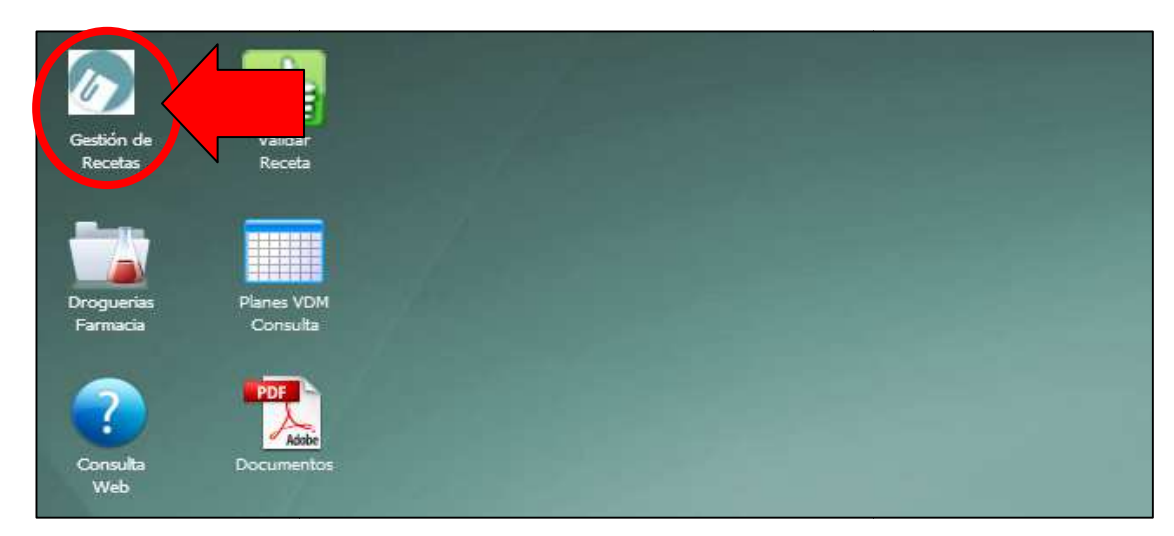

| PREPARÓ: Call Center | REVISÓ/APROBÓ: Gestión de Calidad | VERSIÓN: 1 | FECHA: 24/10/2016 |
|----------------------|-----------------------------------|------------|-------------------|
|                      |                                   |            |                   |

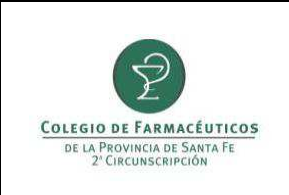

PAGINA 4 DE 5

| 10 | Sestión d | le Recetar |       |                |                 |             |        |            | - • ×          |
|----|-----------|------------|-------|----------------|-----------------|-------------|--------|------------|----------------|
| Re | ecetas    |            |       |                |                 |             |        |            |                |
| •  | Exportar  | a CSV      | Expor | tar a PDF      |                 |             | 112    |            |                |
|    | Anular    | Excluida   | Cupón | Cód.validación | Fec. valda. *   | Fec. receta | Plan   | Nro.receta | Nro Afilia     |
| •  | 6         | -          |       | 132            | 16/09/2013      | 11/09/2013  | PLAN 2 | 0100       | 1483755        |
| ٠  | 6         | 121        |       |                | 16/09/2013      | 09/09/2013  | PLAN 2 | 0120       | 3829211        |
|    |           |            |       |                |                 |             |        |            |                |
| •  |           |            |       | 111            | Ĩ               |             |        |            | ,              |
| 14 | P         | igina 1    | de 1  | >>1 2          | Limpiar Filtros |             |        | Mostr ar   | ndo 1 - 2 de 2 |

Una vez corroboradas las recetas seleccionar la opción <u>LOTES</u>, y ahí seleccionar las fechas del rango a presentar, luego hacer click en <u>REALIZAR CIERRE</u>.

| PREPARÓ: Call Center | REVISÓ/APROBÓ: Gestión de Calidad | VERSIÓN: 1 | FECHA: 24/10/2016 |
|----------------------|-----------------------------------|------------|-------------------|

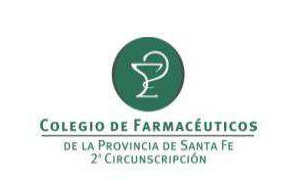

| Receta   | IS LOU     | s 🧲       |           |        |                  |                |         |             |   |
|----------|------------|-----------|-----------|--------|------------------|----------------|---------|-------------|---|
| Cierre d | e Lotes de | Recetas \ | /alidadas |        |                  |                |         |             |   |
|          | 09         | /2013     | 30        | 09/2   | 2013 🖪 🙆 🔍 🗣     | ealizar Gerre  |         |             |   |
| Anular   | Caratula   | Recetas   | Productos | Plan   | Cód.Presentación | Fec. Cierre +  | Periodo | Droguería   | 1 |
| 3        | Tr.        | 100       |           | PLAN 2 | 1020480          | 12/09/2013 09: | 2013091 | 20 DE JUNIO |   |
| 3        | Th.        | -         |           | PLAN 1 | 1020470          | 12/09/2013 09: | 2013091 | 20 DE JUNIO |   |
|          | 71         | -         |           | PLAN 2 | 1020480          | 24/08/2013 09: | 2013061 | 20 DE JUNIO |   |
|          | Th.        |           |           | PLAN 2 | 1020480          | 10/08/2013 10: | 2013061 | 20 DE JUNIO | - |
|          | 1          | -         |           | PLAN 2 | 1020480          | 25/07/2013 17: | 2013061 | 20 DE JUNIO |   |
|          | Th         | -         |           | PLAN 1 | 1020470          | 25/07/2013 17: | 2013061 | 20 DE JUNIO |   |
|          | 71         | -         |           | PLAN 1 | 1020470          | 11/07/2013 10: | 2013061 | 20 DE JUNIO |   |
|          | 1          |           |           | PLAN 2 | 1020480          | 11/07/2013 10: | 2013061 | 20 DE JUNIO |   |
|          | 10         |           |           | PLAN 1 | 1020470          | 25/06/2013 16: | 2013061 | 20 DE JUNIO |   |
|          | 10         |           | -         | PLAN 2 | 1020480          | 25/06/2013 16: | 2013061 | 20 DE JUNIO |   |
|          | 10         |           | -         | PLAN 2 | 1020020          | 11/06/2013 14: | 2013061 | 20 DE JUNIO |   |
|          | 71         |           | -         | PLAN 1 | 1020010          | 11/06/2013 14: | 2013061 | 20 DE JUNIO |   |
|          | 70         |           | -         | PLAN 2 | 1020020          | 24/05/2013 11: | 2013052 | 20 DE JUNIO |   |
|          | 10         |           | (m)       | PLAN 2 | 1020020          | 10/05/2013 19: | 2013051 | 20 DE JUNIO |   |

Si coinciden los totales que se muestran en pantalla, elegir el período y hacer click en **CONFIRMAR CIERRE**.

| PREPARÓ: Call Center | REVISÓ/APROBÓ: Gestión de Calidad | VERSIÓN: 1 | FECHA: 24/10/2016 |
|----------------------|-----------------------------------|------------|-------------------|

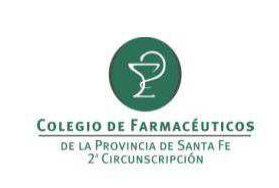

# CIERRE PRESERFAR

| Cierre de Lotes de Recetas Validadas Cierre de Lote (Max de Recetas por Lote: 0) Recetas Incluidas Totales                                                                                                    | × |
|----------------------------------------------------------------------------------------------------|---|
| Cierre de Lote (Max de Recetas por Lote: 0) Recetas Incluidas Totales                                                                                                    | × |
| Recetas Incluidas Totales                                                                                                    |   |
| Desde: 2016-10-21 16:49:25 Hasta: 2016-10-21 16:52:35       Fecha Cierre Lote:       2016-10-24         Deriodo       Total de Recetas:       2         beriodo       3       Total Productos:       3         2016-10       5016-10       \$346,93         2016-11       Total a Cargo del Sistema:       \$138,78 |   |
| Planes en el Cierre                                                                                                    |   |
| Plan Total Lotes Total Recetas Total Productos Total PVP Total a Cargo del Sistema                                                                                                    |   |
| AMBULATORIO 1 2 3 \$346,93 \$138,78                                                                                                    |   |

|          | 15 100      |           |           |               |                   |                |         |             |  |
|----------|-------------|-----------|-----------|---------------|-------------------|----------------|---------|-------------|--|
| Cierre d | le Lotes de | Recetas \ | /alidadas |               | 10000             |                |         |             |  |
| Desd     | e: 16/09    | /2013     | I CO Ha   | ista: 19/09/3 | 2013 🛄 🔘 🦷 R      | salizar Clerre |         |             |  |
| Anular   | Caratula    | Recetas   | Productos | Plan          | Cód.Presentación  | Fec. Cierre =  | Periodo | Droguería   |  |
| 10       |             |           |           | PLAN 2        | 10204             | 19/09/2013 19: | 2013091 | 20 DE JUNIO |  |
| 107      | $\smile$    | 100       | m.        | PLAN 1        | 10204             | 12/09/2013 09: | 2013091 | 20 DE JUNIO |  |
| 6        | Th.         | E         | НАС       |               | ΔΟΙ ΙΙ ΡΔΡΑ VER   | 13 09:         | 2013091 | 20 DE JUNIO |  |
|          | Th          | E         | IIAC      |               |                   | 13 09:         | 2013061 | 20 DE JUNIO |  |
|          | Th          | E         | C         | ARATULA       | <b>E IMPRIMIR</b> | 13 10:         | 2013061 | 20 DE JUNIO |  |
|          | Th          | 100       |           | PLAN 2        | 10204             | 25/07/2013 17: | 2013061 | 20 DE JUNIO |  |
|          | 1           |           |           | PLAN 1        | 10204:            | 25/07/2013 17: | 2013061 | 20 DE JUNIO |  |
|          | 10          | -         |           | PLAN 1        | 10204             | 11/07/2013 10: | 2013061 | 20 DE JUNIO |  |
|          | Th.         |           |           | PLAN 2        | 10204             | 11/07/2013 10: | 2013061 | 20 DE JUNIO |  |
|          | Th.         |           |           | PLAN 1        | 10204:            | 25/06/2013 16: | 2013061 | 20 DE JUNIO |  |
|          | Th.         | -         |           | PLAN 2        | 10204             | 25/06/2013 16: | 2013061 | 20 DE JUNIO |  |
|          | 10          |           |           | PLAN 2        | 10200:            | 11/06/2013 14: | 2013061 | 20 DE JUNIO |  |
|          | 10          |           |           | PLAN 1        | 10200             | 11/06/2013 14: | 2013061 | 20 DE JUNIO |  |
|          | 10          | 1         |           | PLAN 2        | 10200:            | 24/05/2013 11: | 2013052 | 20 DE JUNIO |  |

| PREPARÓ: Call Center | REVISÓ/APROBÓ: Gestión de Calidad | VERSIÓN: 1 | FECHA: 24/10/2016 |
|----------------------|-----------------------------------|------------|-------------------|
|                      |                                   |            | 1                 |

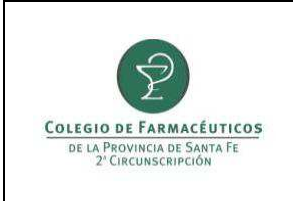

Se generará una carátula para cada plan y se deberán imprimir por separado.

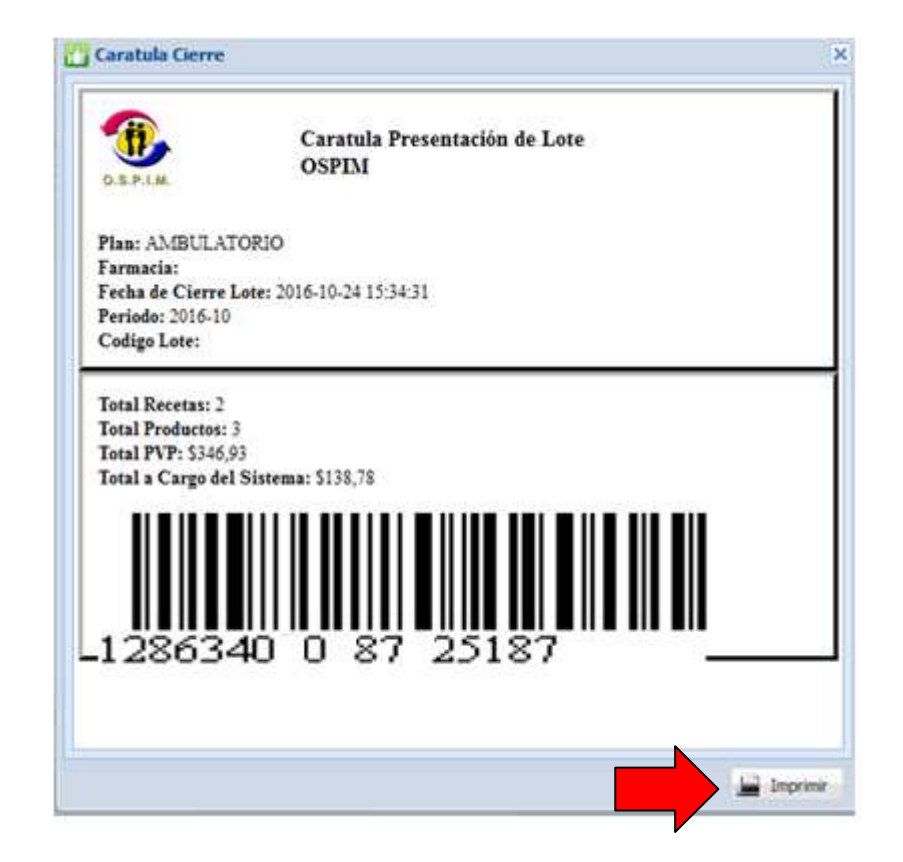

| PREPARÓ: Call Center | REVISÓ/APROBÓ: Gestión de Calidad | VERSIÓN: 1 | FECHA: 24/10/2016 |
|----------------------|-----------------------------------|------------|-------------------|
|                      |                                   |            |                   |